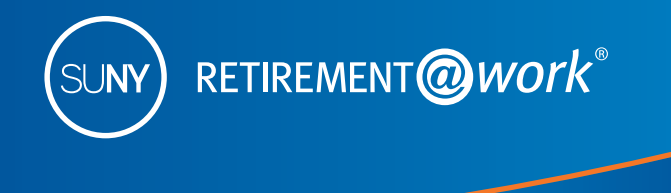

# Enrollment Guide for The SUNY Optional Retirement Program

This guide has been designed to assist new employees with enrolling in the Optional Retirement Program. If you have not made a final decision to enroll in the Optional Retirement Program, there are resources to help you along the way:

- Visit the SUNY website at www.suny.edu/retirement/orp/
- Listen to a comparative video comparing the ORP and the defined benefit plan at https://youtu.be/YdCLWb2T2VQ
- Call Customer Service at 866-271-0960 if you need help enrolling.

As a new employee of the State University of New York (SUNY), you are eligible to enroll in a retirement system. Your job classification determines which of the systems you may elect. For more information about your eligibility please check with your benefits officer.

- SUNY Optional Retirement Program (ORP)
- NYS Teachers' Retirement System (TRS)
- NYS Employees' Retirement System (ERS)
- New York State Police and Fire Retirement System (PFRS)

# You have the opportunity to save even more with the SUNY 403(b) Voluntary Savings Plan\*

In addition to enrolling in a retirement plan, you have the option to enroll in the SUNY 403(b) Voluntary Savings Plan. Participating in the 403(b) Voluntary Savings Plan provides you with an opportunity to save for retirement on a pretax (Traditional) and after-tax (Roth) basis. With the pretax option your contributions, plus any earnings, are not taxed until you withdraw the funds, allowing for even greater potential savings through tax-deferred growth. Money invested in the Roth option is taxed when it is deducted from your paycheck and it provides the potential to withdraw earnings on a tax-free basis in retirement with a qualifying distribution. You will be allowed to split your 403(b) contributions between the pretax (Traditional) and after-tax (Roth) options, although the combination of any such contributions cannot exceed the maximum allowed by the IRS.

For additional information about the 403(b) Plan, visit www.suny.edu/benefits/vsp/.

# Steps to enroll in SUNY ORP

Retirement@Work is the online enrollment and management system for your SUNY retirement account(s). It's a central portal through which you can enroll in the ORP and the 403(b) Voluntary Savings Plan, access your plan information, access service provider websites, choose your investment providers, perform your 403(b) salary deferral transactions, and so much more—all from one location and at your convenience.

You will need the following information to enroll:

- Social Security Number
- Date of Birth
- Contract number of any vested employer-sponsored retirement contract with either TIAA, VALIC, Fidelity or Voya Financial
- Membership number if you are presently a member of the New York State Employees' Retirement System (ERS), the New York State Teachers' Retirement System (TRS) or New York State Police and Fire Retirement System (PFRS)
- Date of retirement if you are presently receiving a retirement benefit from any Retirement System of New York State
- You may also want to research investment providers and determine how you wish to invest your retirement assets before starting the enrollment process.

\*For additional information about the Voluntary Savings Plan, please visit SUNY.edu/benefits/retirement

Need Help? Call Customer Service Center at 866-271-0960.

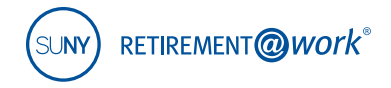

# 1. Go to Retirement@Work

www.retirementatwork.org/suny

Bookmark this URL for all future account management needs.

2. Welcome. Click *Register* under "First Time Here?" to create a user ID, password and security question for Retirement@Work.

| SUNY The State University<br>of New York            |                                                          |
|-----------------------------------------------------|----------------------------------------------------------|
| Welcome                                             |                                                          |
| Already Signed Up?<br>Enter your user ID to log in. | First Time Here?<br>Register now to access your account. |
| Log In<br>Forgot user ID?                           | Register                                                 |

**3. Register for Online Access**. Enter your Social Security Number and Date of Birth to create your login. Click *Continue*.

| SUNY The State University<br>of New York                                                 |                                           |
|------------------------------------------------------------------------------------------|-------------------------------------------|
| Register for Online Access                                                               |                                           |
| Please provide the following information.                                                | All fields marked with an * are required. |
| * Social Security Number XXX - XX - XXXX<br>Why do you need my Social Security number? 2 |                                           |
| * Confirm Social Security Number XXX - XX - XXX<br>* Date of Birth MM / DD / YYYY        |                                           |
|                                                                                          | Cancel Continue                           |

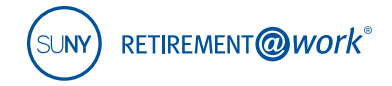

4. Register for Online Access (continued)

| Prefix       Select Prefix         * First Name                                                                                                    | Please provide the followir                  | ng information.                                                                   | All fi                                               | elds marked with an * are required. |
|----------------------------------------------------------------------------------------------------|----------------------------------------------|-----------------------------------------------------------------------------------|------------------------------------------------------|-------------------------------------|
| First Name Middle Initial Suffix - Select Suffix - V Gender - Select Gender - V User ID Must begin with a letter and include 6 to 20 letters and numbers without spaces. * Password Must begin with a letter and include 6 to 20 letters and numbers without spaces. * Password Must contain at least one uppercase letter, one lowercase letter and one number; must be 8 to 20 letters or numbers without spaces; passwords are case sensitive How to create a secure password • * Confirm Password * Email Address Well use this email address in the event you forget your user ID. It can be the same or different from the email address you use to receive other communications. * Confirm Email Address Please select a security question. This security question will be used to validate your information when you log in to your account. * Security Question - Select Security Question - V                                                                                                    | Prefix                                       | - Select Prefix - V                                                               |                                                      |                                     |
| <ul> <li>First Name</li> <li>Middle Initial</li> <li>Last Name</li> <li>Suffix - Select Suffix - V</li> <li>Gender - Select Gender - V</li> <li>User ID</li> <li>Must begin with a letter and include 6 to 20 letters and numbers without spaces.</li> <li>Password</li> <li>Must begin with a letter and include 6 to 20 letters and numbers without spaces.</li> <li>Password</li> <li>Must contain at least one uppercase letter, one lowercase letter and one number, must be 8 to 20 letters or numbers without spaces; passwords are case sensitive</li> <li>How to create a secure password O</li> <li>Confirm Password</li> <li>Email Address</li> <li>We'll use this email address in the event you forget your user ID. It can be the same or different from the email address you use to receive other communications.</li> <li>Confirm Email Address</li> </ul> Please select a security question. This security question will be used to validate your information when you log in to your account. <ul> <li>security Question</li> <li>Select Security Question</li> <li>Security Answer</li> </ul>                                                                                                    |                                              |                                                                                   | 1                                                    |                                     |
| Middle Initial   * Last Name   Suffix   * Select Suffix.   * Gender   * Select Gender -    * User ID   Must begin with a letter and include 6 to 20 letters and numbers without spaces.   * Password   Must begin with a letter and include 6 to 20 letters and number; must be 8 to 20 letters or numbers without spaces; password ser case sensitive   How to create a secure password   * Confirm Password   * Email Address   We'll use this email address in the event you forget your user ID. It can be the same or different from the email address you use to receive other communications.   * Confirm Email Address   Please select a security question. This security question will be used to validate your information when you log in to your account.                                                                                                    | * First Name                                 |                                                                                   |                                                      |                                     |
| Last Name Suffix - Select Suffix -  Gender - Select Gender -  User ID Must begin with a letter and include 6 to 20 letters and numbers without spaces. * Password Must contain at least one uppercase letter, one lowercase letter and one number; must be 8 to 20 letters or numbers without spaces; passwords are case sensitive How to create a secure password  * Confirm Password * Confirm Password We'll use this email address in the event you forget your user ID. It can be the same or different from the email address you use to receive other communications. * Confirm Email Address Please select a security question. This security question will be used to validate your information when you log in to your account. * Security Question - Select Security Question- * security Answer                                                                                                    | Middle Initial                               |                                                                                   |                                                      |                                     |
| Suffix -Select Suffix -    * Gender -Select Gender -    * User ID   Must begin with a letter and include 6 to 20 letters and numbers without spaces.   * Password   Must contain at least one uppercase letter, one lowercase letter and one number; must be 8 to 20 letters or numbers without spaces; passwords are case sensitive   How to create a secure password   * Confirm Password   * Email Address   We'll use this email address in the event you forget your user ID. It can be the same or different from the email address you use to receive other communications.   Please select a security question. This security question will be used to validate your information when you log in to your account.   * Security Question   - Select Security Question -   * Security Answer                                                                                                    | * Last Name                                  |                                                                                   | ]                                                    |                                     |
| Gender     Select Gender     User ID     Must begin with a letter and include 6 to 20 letters and numbers without spaces.     "Password     Must contain at least one uppercase letter, one lowercase letter and one number; must be 8 to 20 letters or numbers without spaces;     passwords are case sensitive     How to create a secure password      * Confirm Password     * Email Address     We'll use this email address in the event you forget your user ID. It can be the same or different from the email address you use to     receive other communications.     * Confirm Email Address Please select a security question. This security question will be used to validate your information when you log in to     your account.     * Security Question     - Select Security Question-     * security Answer                                                                                                    | Suffix                                       | - Select Suffix -                                                                 |                                                      |                                     |
| <ul> <li>* User ID         <ul> <li>Must begin with a letter and include 6 to 20 letters and numbers without spaces.</li> <li>* Password</li> <li>Must contain at least one uppercase letter, one lowercase letter and one number; must be 8 to 20 letters or numbers without spaces; passwords are case sensitive How to create a secure password ?</li> <li>* Confirm Password</li> <li>* Email Address</li> <li>We'll use this email address in the event you forget your user ID. It can be the same or different from the email address you use to receive other communications.</li> <li>* Confirm Email Address</li> </ul> </li> </ul>                                                                                                    | * Gender                                     | - Select Gender -                                                                 |                                                      |                                     |
| Must begin with a letter and include 6 to 20 letters and numbers without spaces.  * Password Must contain at least one uppercase letter, one lowercase letter and one number; must be 8 to 20 letters or numbers without spaces; passwords are case sensitive How to create a secure password ?  * Confirm Password * Email Address Well use this email address in the event you forget your user ID. It can be the same or different from the email address you use to receive other communications. * Confirm Email Address Please select a security question. This security question will be used to validate your information when you log in to your account.  * Security Question - Select Security Question- * Security Answer                                                                                                    | * User ID                                    |                                                                                   |                                                      |                                     |
| * Password Must contain at least one uppercase letter, one lowercase letter and one number; must be 8 to 20 letters or numbers without spaces; passwords are case sensitive How to create a secure password ? * Confirm Password Power as a secure password ? * Confirm Password Power as a secure password ? * Confirm Email Address We'll use this email address in the event you forget your user ID. It can be the same or different from the email address you use to receive other communications. * Confirm Email Address Please select a security question. This security question will be used to validate your information when you log in to your account. * Security Question - Select Security Question - Select Security Question - Select Security Question - Select Security Answer                                                                                                    |                                              | Must begin with a letter and include 6 to 20 letters                              | and numbers without spaces.                          |                                     |
| Must contain at least one uppercase letter, one lowercase letter and one number; must be 8 to 20 letters or numbers without spaces;<br>passwords are case sensitive<br>How to create a secure password ?<br>* Confirm Password<br>* Email Address<br>We'll use this email address in the event you forget your user ID. It can be the same or different from the email address you use to<br>receive other communications.<br>* Confirm Email Address<br>Please select a security question. This security question will be used to validate your information when you log in to<br>your account.<br>* Security Question<br>* Security Answer                                                                                                    | * Password                                   |                                                                                   |                                                      |                                     |
| passwords are case sensitive<br>How to create a secure password ? * Confirm Password /* Email Address /* Email Address /* Email address in the event you forget your user ID. It can be the same or different from the email address you use to receive other communications. * Confirm Email Address /* Confirm Email Address /* Confirm Email Address /* Confirm Email Address /* Security question. This security question will be used to validate your information when you log in to your account. * Security Question - Select Security Question - /* Security Answer /* Security Answer /* Se |                                              | Must contain at least one uppercase letter, one low                               | vercase letter and one number; must be 8 to 20 le    | etters or numbers without spaces;   |
| Confirm Password     Confirm Password     Me'll use this email address in the event you forget your user ID. It can be the same or different from the email address you use to receive other communications.     Confirm Email Address Please select a security question. This security question will be used to validate your information when you log in to your account.     Security Question - Select Security Question - Select Security Question - Security Answer                                                                                                    |                                              | passwords are case sensitive                                                      |                                                      |                                     |
| Confirm Password     * Email Address     We'll use this email address in the event you forget your user ID. It can be the same or different from the email address you use to receive other communications.     * Confirm Email Address Please select a security question. This security question will be used to validate your information when you log in to your account.     * Security Question     - Select Security Question-     * Security Answer                                                                                                    |                                              |                                                                                   |                                                      |                                     |
| * Email Address We'll use this email address in the event you forget your user ID. It can be the same or different from the email address you use to receive other communications. * Confirm Email Address Please select a security question. This security question will be used to validate your information when you log in to your account. * Security Question - Select Security Question - Select Security Question - Select Security Question - Security Answer                                                                                                    | * Confirm Password                           |                                                                                   |                                                      |                                     |
| We'll use this email address in the event you forget your user ID. It can be the same or different from the email address you use to receive other communications.  * Confirm Email Address Please select a security question. This security question will be used to validate your information when you log in to your account.  * Security Question - Select Security Question - * Security Answer                                                                                                    | * Email Address                              |                                                                                   |                                                      |                                     |
| * Confirm Email Address Please select a security question. This security question will be used to validate your information when you log in to your account.  * Security Question - Select Security Question -  * Security Answer                                                                                                    |                                              | We'll use this email address in the event you forge receive other communications. | t your user ID. It can be the same or different from | n the email address you use to      |
| Please select a security question. This security question will be used to validate your information when you log in to your account.  * Security Question - Select Security Question -                                                                                                    | * Confirm Email Address                      |                                                                                   |                                                      |                                     |
| Security Question -      Select Security Question -      Security Answer                                                                                                    | Please select a security qu<br>your account. | estion. This security question will                                               | be used to validate your informa                     | tion when you log in to             |
| * Security Answer                                                                                                    | * Security Question                          | - Select Security Question -                                                      | ~                                                    |                                     |
|                                                                                                    | * Security Answer                            |                                                                                   | ]                                                    |                                     |

*Note: Please remember your user ID and password to manage your SUNY Retirement account in the future.* Click *Continue.* 

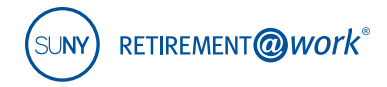

# 5. Set Up Your Profile

Consider signing up for e-delivery. With eDelivery you get secure access, faster delivery of statements other documents and reduced paper clutter.

| Set Up Your Profile            |                                                                                                    |
|--------------------------------|----------------------------------------------------------------------------------------------------|
| Please provide your contact in | nformation. All fields marked with an * are required.                                                                                                    |
| * Country                      | UNITED STATES V                                                                                                    |
| * Street Address               |                                                                                                    |
|                                |                                                                                                    |
| * City                         |                                                                                                    |
| * State                        | - Select State -                                                                                                    |
| * ZIP Code                     |                                                                                                    |
| Daytime Phone                  | Ext.                                                                                                    |
| Evening Phone                  |                                                                                                    |
| * Email Address                |                                                                                                    |
|                                | You will receive communications related to your employer's retirement plans at this address. It can be the same or different from the email address in your security preferences. |
|                                | Sign me up for eDelivery of all documents. 🕐                                                                                                    |
|                                | Continue                                                                                                    |
|                                |                                                                                                    |

Click Continue.

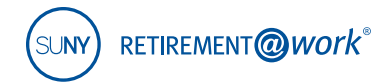

6. How can we help you? Select "I'd like to enroll in a Retirement Program" to make your selection.

| ther you are a new employee or already have an a                    | account, you've come to the right place to take charge o                       | f your retirement savings.                                                            |
|---------------------------------------------------------------------|--------------------------------------------------------------------------------|---------------------------------------------------------------------------------------|
|                                                                     |                                                                                |                                                                                       |
| l'd like to enroll in a Retirement<br>Program                       | I'm enrolled and need to manage my account @                                   | I'd like to enroll in the SUNY Tax-<br>Deferred Annuity Plan                          |
| Choose your Retirement Program, make<br>election and enroll online. | View or make changes to your elections or<br>manage your personal information. | Enroll in the SUNY TDA Plan if you'd like to make additional voluntary contributions. |
| Enroll Now                                                          | View My Account                                                                | Enroll in TDA plan                                                                    |

**7. Welcome**. Select your campus location from the drop-down menu. IMPORTANT: Selection of the correct campus location is critical to ensuring correct record keeping. Employees must not guess.

| Prepare for your fir                           | ancial future by enrolling in employer-sponsored retirement plans.                                                              |
|------------------------------------------------|----------------------------------------------------------------------------------------------------|
|                                                |                                                                                                    |
| Where do you work?<br>Please select your emplo | ver's name as it was provided by your benefits representative. Selecting an incorrect employer name will delete your enrollment |
| application.                                   |                                                                                                    |
|                                                |                                                                                                    |
|                                                |                                                                                                    |
| Choose your employer fr                        | om the list.                                                                                                    |
| Choose your employer fr                        | om the list.                                                                                                    |

Continue to scroll down until you locate your correct campus name.

|                                                                                                    | All Campuses                                                                                                    | 0             |            |
|----------------------------------------------------------------------------------------------------|----------------------------------------------------------------------------------------------------|---------------|------------|
| Prepare for your fi                                                                                                    | Select your campus from the list below.                                                                                                    |               |            |
| Where do you work?<br>Please select your empl<br>application.<br>Choose your employer f<br>0f<br>Search for your campus<br>Get Started » | STONY BROOK MEDICINE     STONY BROOK UNIVERSITY     SUFFOLK COUNTY COMMUNITY COLLEGE     SULLIVAN COUNTY COMM COLLEGE     SUNY AT BINGHAMTON     SUNY BUFFALO STATE     SUNY BUFFALO UNIVERSITY (UB)     SUNY COLLEGE AT BROCKPORT     SUNY COLLEGE AT CORTLAND     SUNY COLLEGE AT FREDONIA     SUNY COLLEGE AT GENESEO     SUNY COLLEGE AT MEW PAITZ | telete your e | enrollment |
|                                                                                                    | Cancel                                                                                                    |               |            |

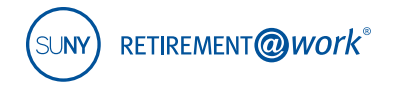

#### 8. Complete the Retirement Program Election steps.

a. Choose the retirement program in which you wish to enroll in.

| Please provide your phone nu                                                                                                    | mber and title. All fields marked with an *                                                                                                    | are required. |
|----------------------------------------------------------------------------------------------------|----------------------------------------------------------------------------------------------------|---------------|
| * Phone Number                                                                                                    | * Title                                                                                                    |               |
| XXX – XXX – XXXX                                                                                                    | Title                                                                                                    |               |
|                                                                                                    |                                                                                                    |               |
| Diana provide your retiremen                                                                                                    | t magnam alastiana                                                                                                    |               |
| Please provide your retiremer                                                                                                    | t program elections.                                                                                                    |               |
| Please provide your retiremen<br>* Having satisfied myself as to the des<br>New York, I hereby elect to participate i                                                                                                    | t program elections.<br>ed retirement program available by or pursuant to law in connection with my employment at the State Ui<br>the retirement program specified below.                                     | niversity of  |
| Please provide your retiremen<br>* Having satisfied myself as to the des<br>New York, I hereby elect to participate i<br>© SUNY Optional Retirement Progr                                                                              | t program elections.<br>ed retirement program available by or pursuant to law in connection with my employment at the State U<br>the retirement program specified below.<br>m                                 | niversity of  |
| Please provide your retiremen<br>* Having satisfied myself as to the des<br>New York, I hereby elect to participate i<br>© SUNY Optional Retirement Progr<br>© New York State Teachers' Retirer                                        | t program elections.<br>red retirement program available by or pursuant to law in connection with my employment at the State U<br>the retirement program specified below.<br>im<br>ent System                 | niversity of  |
| Please provide your retiremen<br>* Having satisfied myself as to the des<br>New York, I hereby elect to participate i<br>© SUNY Optional Retirement Progr<br>© New York State Teachers' Retirer<br>© New York State Employees' Retirer | t program elections.<br>red retirement program available by or pursuant to law in connection with my employment at the State U<br>the retirement program specified below.<br>Im<br>ent System<br>iment System | niversity of  |

b. Please answer yes or no to these questions.

| Please provide your retirement program history.                                                                                                    |   |     |      |    |
|----------------------------------------------------------------------------------------------------|---|-----|------|----|
| * 1. Have you ever been a member of the SUNY Optional Retirement Program?                                                                                                    | 0 | Yes | 0    | No |
| * 2. Do you currently own a vested, employer-sponsored retirement contract with TIAA, VALIC, Fidelity or Voya Financial?                                                                                               | 0 | Yes | 0    | No |
| * 3. Are you presently a member of the New York State Employees' Retirement System (ERS) or the New York State Teachers'<br>Retirement System (TRS) or the New York State Police and Fire Retirement System (NYSPFRS)? | 0 | Yes | 0    | No |
| * 4. Are you presently receiving a retirement benefit from any public Retirement System of New York State?                                                                                                    | 0 | Yes | 0    | No |
| Cancel Save & Return Later                                                                                                    |   | Сол | ıtin | ue |

c. If you have enrolled in the ORP with any SUNY institution, you cannot change unless you are newly eligible for another plan. Please note: You will only get these additional questions if you choose "yes" to the corresponding questions in B.

| * 1. Have you ever been a member | er of the SUNY Optional Retiren | nent Program?     |            |            | ● Yes 🔿 No                    |
|----------------------------------|---------------------------------|-------------------|------------|------------|-------------------------------|
| CAMPUS                           | TITLE                           | FULL OR PART-TIME | START DATE | END DATE   | CONTRACT NUMBER<br>(IF KNOWN) |
|                                  |                                 | ⊖ Full ⊖ PT       | MM/DD/YYYY | MM/DD/YYYY |                               |
|                                  |                                 | ⊖ Full ⊖ PT       | MM/DD/YYYY | MM/DD/YYYY |                               |

d. Answer yes or no. If you answer yes, please select the provider(s) from the drop-down and provide your contract number and employer.

| AUTHORIZED INVESTMENT PROVIDER            | CONTRACT NUMBER | CONTRIBUTING EMPLO | DYER |
|-------------------------------------------|-----------------|--------------------|------|
| - Select Authorized Investment Provider - |                 |                    |      |
| - Select Authorized Investment Provider - |                 |                    |      |
| TIAA                                      |                 |                    |      |

Need Help? Call Customer Service Center at 866-271-0960.

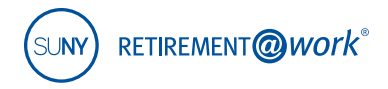

e. If you have enrolled in the ERS/TRS or PFRS with any SUNY institution, you cannot change unless you are newly eligible for another plan

| . Are you presently a member of the New York State Employ<br>irement System (TRS) or the New York State Police and Fire | ees' Retirement System (ERS) or the New Y<br>Retirement System (NYSPFRS)? | <pre>/ork State Teachers'</pre> |
|----------------------------------------------------------------------------------------------------|---------------------------------------------------------------------------|---------------------------------|
| RETIREMENT SYSTEM                                                                                                    | MEMBER SHIP NUMBER                                                        | MEMBERSHIP DATE                 |
| - Select Retirement System -                                                                                            |                                                                           | MM/DD/YYYY                      |
| New York State Employees' Retirement System<br>New York State Teacher's Retirement System                               |                                                                           | MM/DD/YYYY                      |
| New York State Police and Fire Retirement System                                                                        |                                                                           |                                 |

f. If you are receiving a NYS retirement benefit, you cannot enroll in a retirement plan

| Are you presently receiving a retirement benefit from any public Retirement System of New York State? | 💿 Yes 🔘 No         |
|----------------------------------------------------------------------------------------------------|--------------------|
| RETIREMENT SYSTEM                                                                                     | DATE OF RETIREMENT |
|                                                                                                    | MM/DD/YYYY         |

g. If you need enrollment assistance, you can call Customer Service at 866-271-0960

| Submit Your Elections                                                                                                    | 8                                                                                                    |  |  |
|----------------------------------------------------------------------------------------------------|----------------------------------------------------------------------------------------------------|--|--|
| IMPORTANT: Please ensure that the information you provide is complete and accurate. Prior service with any public agency and/or retirement plan within NYS should be disclosed before continuing.                                                                                                    |                                                                                                    |  |  |
| Your retirement plan choice is an <b>irrevocable</b> election and the inform<br>History section will be used to determine your eligibility & participation<br>NYSERS. If you fail to disclose prior plan participation or prior service<br>change will be made on a prospective basis. Your retirement benefits<br>disclose all information at the time of election. | nation you provide in the Retirement<br>n in the SUNY ORP, PFRS, NYSTRS or<br>e in a NYS retirement plan, any approved<br>s may be adversely affected if you do not |  |  |
| Once submitted, your employer will determine your eligibility using the information you provided on the preceding page; during the review period the status of your election is pending.                                                                                                    |                                                                                                    |  |  |
| If you have any questions, please contact your Human Resources/Benefits Office.                                                                                                    |                                                                                                    |  |  |
|                                                                                                    | Cancel Continue                                                                                                    |  |  |

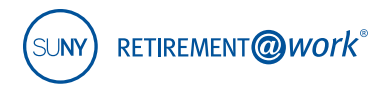

### 9. Terms and Conditions

| Terms and Conditions                                                                                                    | 3 |
|----------------------------------------------------------------------------------------------------|---|
| By signing this agreement, I authorize my retirement program selections indicated on this form.                                                                                                    |   |
| Because your user ID and password are unique to you, you can use them to sign your retirement program selection electronically. An electronic signature is just as binding legally as a conventional handwritten signature. When you click the 'Accept & Submit' button below, you're transmitting to us your consent to use our log-in data as your electronic signature for this transaction. We'll record it along with other data specific to the transaction and preserve it in our system. |   |
| If I click 'Cancel', I will not be making any request electronically and the information I entered will not be saved.                                                                                                    |   |
| Under penalties of perjury, I certify that the social security number entered as part of my registration is my correct social security number and I am not to subject to back up withholding due to failure to report interest and dividend income, and I am a U.S. person.                                                                                                    |   |
| The Internal Revenue Service does not require your consent to any provision of this document other than the certifications required to avoid backup withholding.                                                                                                    |   |
| I have read and I accept these terms and conditions.                                                                                                    |   |
| Accept & Submit Cancel                                                                                                    |   |

# 10. You have now completed your Retirement Program Election. Now you must complete your Enrollment.

You can select to enroll in the SUNY ORP only, which will navigate you to Step 12 where you will choose your investment providers for the ORP.

### OR

You can select to enroll in both the SUNY ORP & the 403(b) Voluntary Savings Plan, which will navigate you to Step 11.

| SUNY The Sade University                                             | Home Log out                                                                                                    |
|----------------------------------------------------------------------|----------------------------------------------------------------------------------------------------|
| Retirement Program Election                                          | 🎂 PRINT                                                                                                    |
| Thank you for making your retirement plan elections                  |                                                                                                    |
| You elected to enroll in the following retirement plan:              |                                                                                                    |
| SUNY Optional Retirement Program (ORP)                               |                                                                                                    |
| Option 1: Enroll in the ORP only                                     | Option 2: Enroll in the ORP and save more with a TDA Plan ${oldsymbol{arPhi}}$ .                                                                                        |
| Choose your investment provider and complete your enrollment online. | Make additional contributions into the SUNY Tax-Deferred Annuity Plan<br>(TDA). Choose your investment provider and complete your enrollment into<br>both plans online. |
| Enroll in SUNY ORP Only                                              | Enroll in SUNY ORP & TDA Plans                                                                                                    |

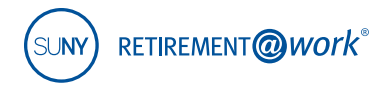

 You have selected to enroll in both the ORP and 403(b). First, choose Your 403(b) Voluntary Savings Plan Contribution Amount.

For more information on the Voluntary Savings Plan, please visit https://www.suny.edu/benefits/vsp/.

Step A. Input your desired contribution dollar/percentage amount. This screen will display the deferral election option allowed by your campus. Enter full amount/percentage. Please note: 4-year schools only offer \$ input, some community colleges only offer \$ input and some community colleges have both \$ and % input.

> You still have the option to decline participation in the 403(b) by clicking the "Do Not Contribute to the TDA" button. You will be navigated to Step 12 to complete your ORP enrollment.

- Step B. Click the + to split the amount between the pretax and Roth elections. Designate the contribution dollar/percentage amount for each (% of pay is available to community colleges only).
- Step C. Then establish the effective date by selecting either radio button. If you select Future Date, you must elect a specific date from the calendar dropdown menu.

If you click on the *Learn more about Roth contributions* link, Roth Contributions pop-up displays details between pretax and Roth contributions.

#### Step D. Click Close Window

Your next step will be to choose your investment providers in step 12.

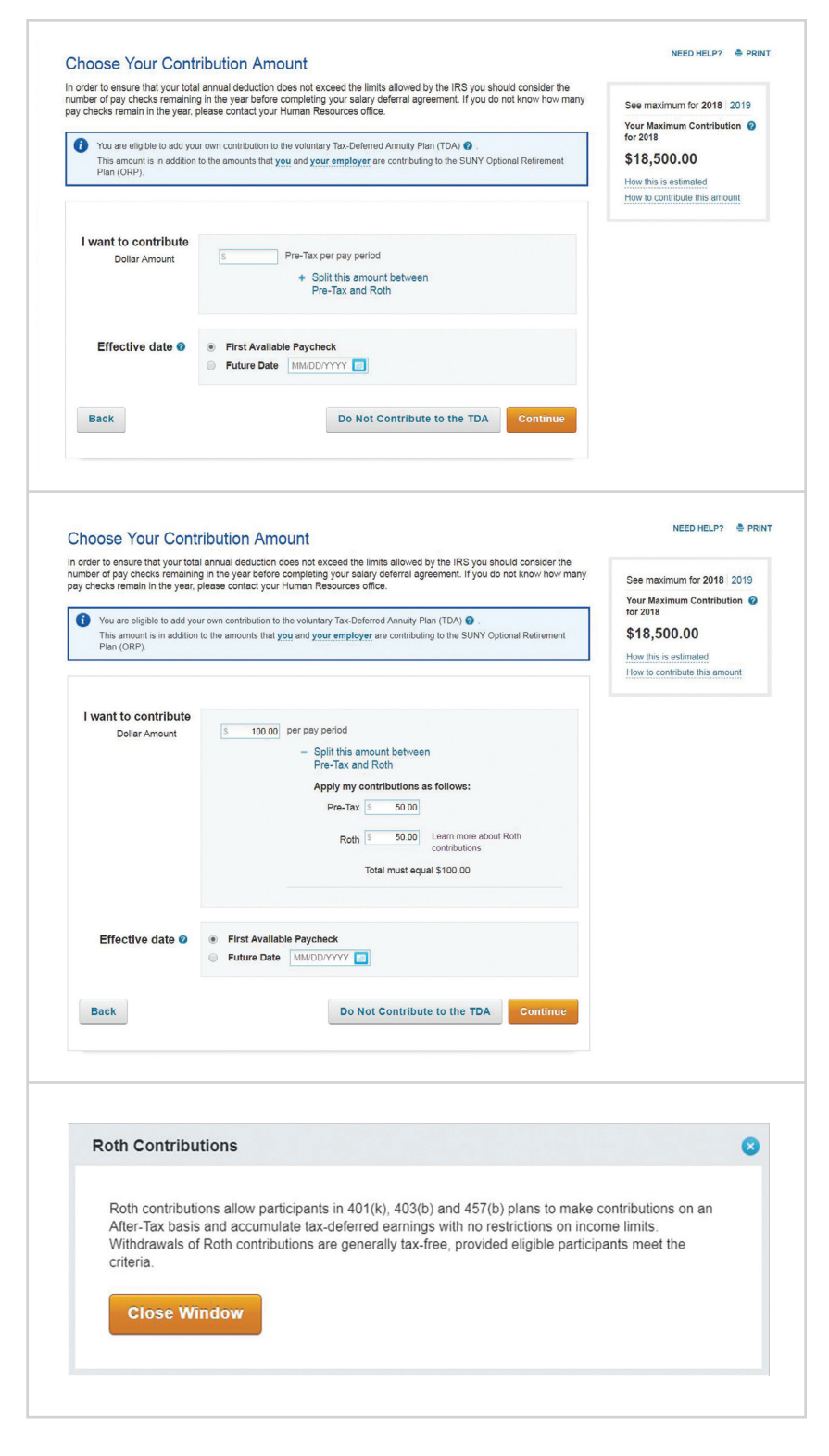

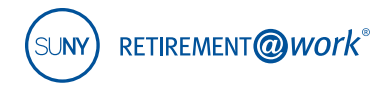

# 12. Choose Investment Providers

Now you will decide on the investment providers for your employer and mandatory employee contributions to the ORP and your 403(b) Voluntary Savings Plan contributions (if you enrolled in step 11.).

Enter the percentage of the contribution to be allocated to each investment provider, by contribution type.

Click Continue.

| PLAN SOMMART                                                                                              | MANAGE CONTRIBUTIONS                                                                                   | PLAN HISTORY *                         | PLANNING BASICS                                                        |
|----------------------------------------------------------------------------------------------------|----------------------------------------------------------------------------------------------------|----------------------------------------|------------------------------------------------------------------------|
| oose Your Investme                                                                                        | nt Providers                                                                                           |                                        | NEED HELP?                                                             |
| the investment providers you wo<br>ers.                                                                   | ould like your contributions directed to. You can cho                                                  | ose one or more investment             | Which provider fits you                                                |
| ill need to open an account with t                                                                        | he providers you select on each provider's website                                                     | A link to each provider's website will | best?                                                                  |
| luded once your elections are cor                                                                         | firmed.                                                                                                |                                        | Research these investment<br>providers before making your<br>decision. |
| Direct all contribution ty                                                                                | pes to the same investment providers                                                                   | YES NO                                 |                                                                        |
| (Contribution types may vary by                                                                           | plan and can include various employee and emplo                                                        | oyer contributions.)                   |                                                                        |
| Choosing No allows you to direct                                                                          | ct each contribution type separately.                                                                  |                                        |                                                                        |
|                                                                                                    |                                                                                                    |                                        |                                                                        |
|                                                                                                    |                                                                                                    |                                        |                                                                        |
|                                                                                                    |                                                                                                    |                                        |                                                                        |
| How do you want to dire                                                                                   | ect your contributions?                                                                                | C Reset                                |                                                                        |
| How do you want to dire                                                                                   | oct your contributions?                                                                                | C Reset                                |                                                                        |
| How do you want to dire                                                                                   | tect your contributions?                                                                               | © Reset<br>select.                     |                                                                        |
| How do you want to dire<br>Enter the percentage you would<br>TIAA<br>Fidelity*                            | Inct your contributions?                                                                               | © Reset                                |                                                                        |
| How do you want to dire                                                                                   | Inct your contributions?                                                                               | © Reset                                |                                                                        |
| How do you want to dire<br>Enter the percentage you would<br>TIAA<br>Fidelity*<br>VALIC<br>Voya Financial | Inct your contributions?                                                                               | © Reset                                |                                                                        |
| How do you want to dire<br>Enter the percentage you would<br>TIAA<br>Fidelity*<br>VALIC<br>Voya Financial | tet your contributions?                                                                                | © Reset<br>select.                     |                                                                        |
| How do you want to dire<br>Enter the percentage you would<br>TIAA<br>Fidelity*<br>VALIC<br>Voya Financial | tet your contributions?                                                                                | © Reset<br>select.                     |                                                                        |
| How do you want to dire<br>Enter the percentage you would<br>TIAA<br>Fidelity*<br>VALIC<br>Voya Financial | tet your contributions?<br>I like to contribute to each investment provider you<br>Total (must equal 1 | © Reset<br>select.                     |                                                                        |

# 13. Review and Confirm Your Elections

A summary of your elections will display. Review the contribution details for each plan and the selected investment provider(s).

Click Confirm Elections.

| ummary                       |                |                           |              | / Edit         |
|------------------------------|----------------|---------------------------|--------------|----------------|
| our Contributions            |                |                           |              |                |
| Roth & Pre-Tax Contributions |                |                           | \$100.00     | per pay period |
| Employee Pre-Tax Mandatory   | Contributions  |                           |              | Contributing   |
| Employer Contributions       |                |                           | Contributing |                |
| UNY - TAX-DEFERRED A         | NNUITY (TDA) P | ROGRAM                    | PROVID       | ER CHOICES     |
|                              | CONTRIBUTIONS  |                           |              |                |
| imployee Pre-tax             | \$50.00        |                           | TIAA         | 50%            |
| loth                         | \$50.00        |                           | Fidelity     | 50%            |
| UNY - OPTIONAL RETIRE        | MENT PROGRA    | M                         |              |                |
|                              | YOUR           | EMPLOYER<br>CONTRIBUTIONS | PROVID       | ER CHOICES     |
| mployee Pre-tax Mandatory    | Contributing   |                           | TIAA         | 50%            |
| imployer                     |                | Contributing              | Fidelity*    | 50%            |
|                              |                |                           |              |                |

# Need Help? Call Customer Service Center at 866-271-0960.

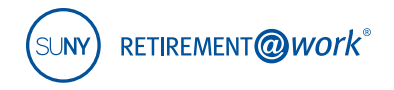

#### 14. Review the Salary Deferral Agreement Terms & Conditions

Click I Agree.

### 15. Review your Enrollment Confirmation

An enrollment confirmation page will display.

# An investment account needs to be opened with each provider selected.

This step requires you to exit Retirement@Work and visit each provider's enrollment website.

# Confirmation: Your Elections Were Submitted

You have successfully set up how much you will be contributing to the following retirement plan(s). Please continue in order to complete your enrollment.

| TIAA Fidelity Once you have completed you confirmation from your provide | r enrollment with each of your selected inve                         | estment providers, you will receive e | enrollment               |
|--------------------------------------------------------------------------|----------------------------------------------------------------------|---------------------------------------|--------------------------|
| Summary                                                                  |                                                                      |                                       |                          |
| Your Contributions                                                       |                                                                      | \$100.00                              | per pay period           |
|                                                                          |                                                                      |                                       |                          |
| SUNY - TAX-DEFERRED                                                      | ANNUITY (TDA) PROGRAM<br>YOUR<br>CONTRIBUTIONS                       | PROVID                                | ER CHOICES               |
| SUNY - TAX-DEFERRED                                                      | ANNUITY (TDA) PROGRAM<br>YOUR<br>CONTRIBUTIONS<br>\$50.00            | PROVID                                | ER CHOICES               |
| SUNY - TAX-DEFERRED<br>Employee Pre-tax<br>Roth                          | ANNUITY (TDA) PROGRAM<br>YOUR<br>CONTRIBUTIONS<br>\$50.00<br>\$50.00 | PROVID<br>TIAA<br>Fidelity            | ER CHOICES<br>50%<br>50% |

# 16. Open an investment account with each investment provider

You must now continue to enroll with each investment provider selected in step 12 by visiting each provider's website separately.

If you have questions about enrolling with your investment provider(s), please contact them at the phone number provided to the right.

| TIAA: tiaa.org/suny            | 866-662-7945 |
|--------------------------------|--------------|
| VALIC: valic.com/suny          | 800-448-2542 |
| Fidelity: netbenefits.com/suny | 844-367-7869 |
| Voya: suny.beready2retire.com  | 800-584-600  |

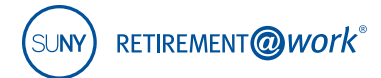

The R@W system is administered by TIAA.

# Need help?

If you need assistance with the Retirement@Work system, **call 866-271-0960**. You will be connected with one of our experienced Retirement@Work consultants.

Monday to Friday, 8 a.m. to 10 p.m. Saturday, 9 a.m. to 6 p.m. (ET)

If you have questions regarding SUNY retirement benefits, please contact your campus benefits administrator.

TIAA-CREF Individual & Institutional Services, LLC, Teachers Personal Investors Services, Inc., and Nuveen Securities, LLC, Members FINRA and SIPC, distribute securities products. Annuity contracts and certificates are issued by Teachers Insurance and Annuity Association of America (TIAA) and College Retirement Equities Fund (CREF), New York, NY. Each is solely responsible for its own financial condition and contractual obligations.

Investment, insurance, and annuity products are not FDIC insured, are not bank guaranteed, are not bank deposits, are not insured by any federal government agency, are not a condition to any banking service or activity, and may lose value.

You should consider the investment objectives, risks, charges, and expenses carefully before investing. Please call **877-518-9161** or go to **TIAA.org/suny** for current product and fund prospectuses that contain this and other information. Please read the prospectuses carefully before investing.

Plan services

provided by

The TIAA group of companies does not provide legal or tax advice. Please consult your legal or tax advisor.

This material is for informational or educational purposes only and does not constitute investment advice under ERISA. This material does not take into account any specific objectives or circumstances of any particular investor, or suggest any specific course of action. Investment decisions should be made based on the investor's own objectives and circumstances.

This is a hypothetical example for illustrative purposes only and is not intended to predict or project performance of any account.

©2018 Teachers Insurance and Annuity Association of America-College Retirement Equities Fund, 730 Third Avenue, New York, NY 10017